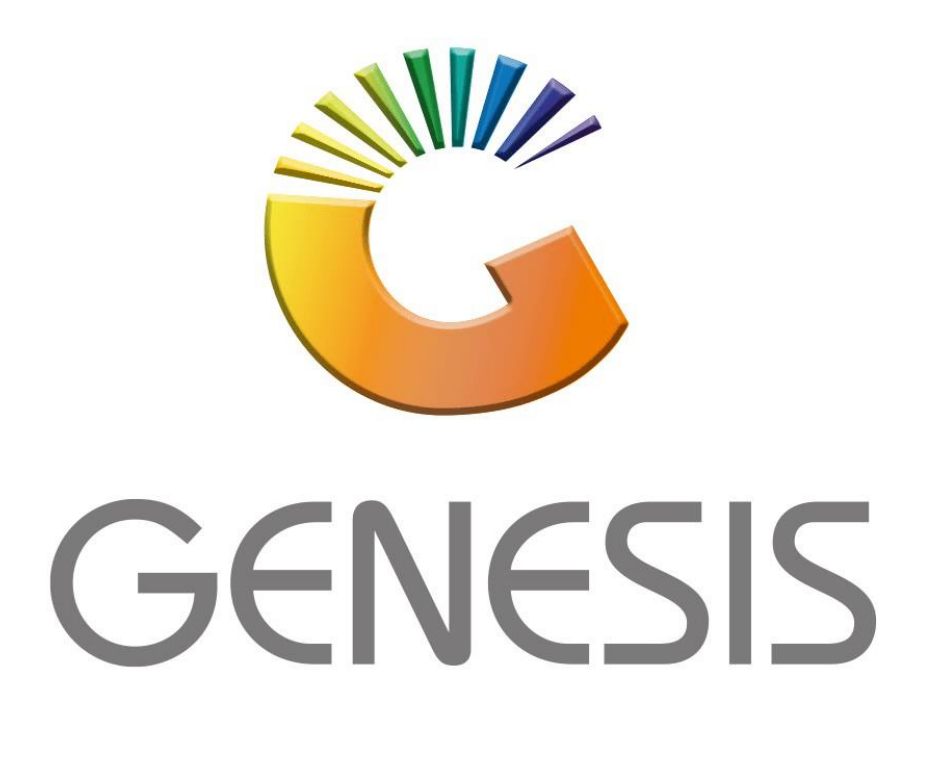

## How to Guide How to Create a New Debtor

MRJ Consultants 37 Weavind Ave, Eldoraigne, Centurion, 0157 Tel: (012) 654 0300 Mail: helpdesk@mrj.co.za

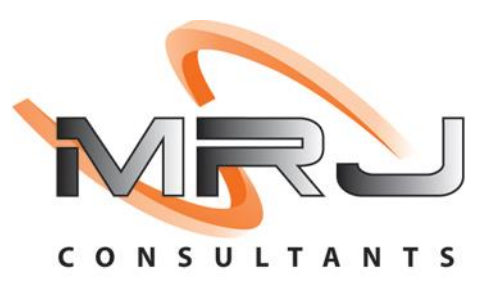

## How to Create a New Debtor

- 1. Log into Genesis Menu
- 2. Open **Debtors** from the Main menu

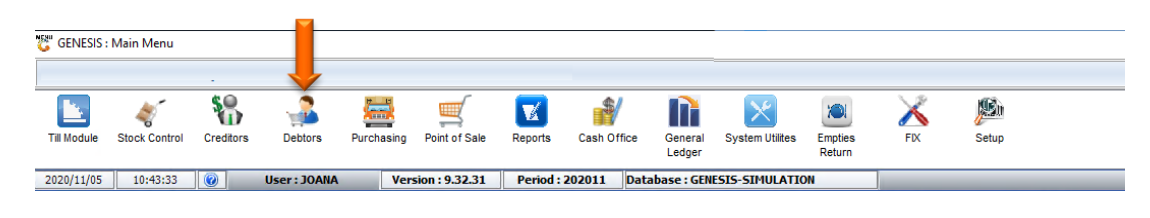

## 3. Click on Master Files

| 🖏 GENESIS : Debt | tors Module  |             |                   |         |        |       |  |
|------------------|--------------|-------------|-------------------|---------|--------|-------|--|
| Karansactions    | Master Files | 救 Utilities | 🔀 Exit            |         |        |       |  |
| C 🕄              |              | <b>≵</b> ↓  |                   |         | ee 🕡 🚺 |       |  |
| Company          | SIMUL        | BLUE B      | OTTLE LIQUOR SIMU | ILATION | Branch | SIMUL |  |

## 4. Click on **Debtors Master** from the drop-down menu.

| 😳 GENESIS : Debtors Module |     |                 |         |           |        |  |        |       |  |
|----------------------------|-----|-----------------|---------|-----------|--------|--|--------|-------|--|
| 🛃 Transactions             | ABC | Master Files    | 1       | Utilities | 🔀 Exit |  |        |       |  |
| G 🕄 🖨                      | 8=  | Debtors Master  | <b></b> |           |        |  | cə 🕜 🌔 |       |  |
| Company                    | 1   | Other Masters   | •       |           |        |  | Branch | GP003 |  |
|                            | 28  | Archive Debtors |         |           |        |  |        |       |  |

5. Press Insert on your keyboard or click on Add Item under the Options menu

| 😂 Debtors N | 1aster Maintenance         |            |         |            |           |                     | - • •               |
|-------------|----------------------------|------------|---------|------------|-----------|---------------------|---------------------|
| Account     | Debtors Name               | Tel.#1     | Tel. #2 | Cell Phone | CRM Accou | II Group Coc CRM    |                     |
| CASH        | CASH ACCOUNT               | 1          | 1       |            |           | l III               | • Options 🛛 🛠       |
| ERN001      | ERNY TEST DEBTOR           | 12         |         |            |           |                     |                     |
| PNP001      | PICK N PAY HEILKONPARK     | 0116935374 |         |            |           |                     | Add Item            |
|             |                            |            |         |            |           |                     | 🛃 View / Update     |
|             |                            |            |         |            |           |                     | Esc Exit            |
|             |                            |            |         |            |           |                     | Search *            |
|             |                            |            |         |            |           |                     | Account No.         |
|             |                            |            |         |            |           |                     | Deb.Name            |
|             |                            |            |         |            |           |                     | Generic Name        |
|             |                            |            |         |            |           |                     | F5 Cellphone        |
|             |                            |            |         |            |           | I                   | F6 Group            |
|             |                            |            |         |            |           |                     | EMail Addy          |
|             |                            |            |         |            |           |                     | F8 Area             |
|             |                            |            |         |            |           |                     | F9 Region           |
|             |                            |            |         |            |           |                     | Ello CRM Manager    |
|             |                            |            |         |            |           |                     | [11] CRM Acc.No     |
|             |                            |            |         |            |           |                     |                     |
|             |                            |            |         |            |           |                     |                     |
|             |                            |            |         |            |           |                     |                     |
| DEB100      | Debtors Master Maintenance |            |         |            | 3         | Right-Click on Grid | for Pop-Up Menu .:: |

6. Capture the Account No. and Debtor Name and press Enter on your keyboard.

| C Debtor Master Maintenance                                                |           |
|----------------------------------------------------------------------------|-----------|
| Account No. Debtor Name Mandatory                                          | Options * |
|                                                                            | FID Save  |
| Main Data 🕎 Terms and Balances 🛐 Indicators 🕎 Note Pad 👹 Other Information | EXIL      |
| Account Details Address & Contacts                                         |           |
| Account Type OI - Open Item                                                |           |
| Computization Mthd F - e-Mail                                              |           |
|                                                                            |           |
| Debtor Type D-Debtor V                                                     |           |
| Sales Type A Account Sales Only Balance Owing 0.00                         |           |
| Payment Method                                                             |           |
| Limit Check S - Stop                                                       |           |
| Account Status O - Open   Account Grading                                  |           |
| Reason for Status Pre-Auth Mandatory                                       |           |
| Account Group Type N - Normal Account                                      |           |
| [Customer Relations]                                                       |           |
| CRM Manager 🔿 🔽                                                            |           |
| CRM Account No.                                                            |           |
|                                                                            |           |
| DEB101 @ Debtors Master                                                    |           |

7. Go through each tab and capture the debtor's details as required.

| Account No. ABC12                                                                                                    | 3                                                                                                    |                   |                                                                                                    |                                                                                                    |          |                 |   |
|----------------------------------------------------------------------------------------------------|----------------------------------------------------------------------------------------------------|-------------------|----------------------------------------------------------------------------------------------------|----------------------------------------------------------------------------------------------------|----------|-----------------|---|
|                                                                                                    | inal                                                                                                    | Debtor Name       | THE DRINKING CO                                                                                                    |                                                                                                    |          | Options         | * |
| Main Data<br>Main Data<br>Main Data<br>Maccount Details<br>Account Type<br>Communication Mthd<br>Interest<br>Debtor Type<br>Sales Type<br>Inter-Company Account<br>Account Status<br>Reason for Status<br>Account Group Type | Terms and Balances Address & Cont OI - Open Item E - e-Mail N - NO D - Debtor A - Account Sales On N - NO O - Open N - NO N - NO N - NO | Indicators<br>ads | Note Pad<br>[Account Limits]<br>Credit Limit<br>Temporary Limit ➡<br>Cheque Limit<br>PDC's Outstanding<br>Balance Owing<br>Payment Method<br>Limit Check<br>Account Grading<br>Pre-Auth Mandatory | Other Information           0.00           0.00           0.00           0.00           0.00           0.00           0.00           0.00           0.00           0.00           0.00           0.00           0.00           0.00           0.00           0.00           0.00 | Valid To | Save<br>SE Exit |   |
|                                                                                                    |                                                                                                    |                   | - [ Customer Relations ]                                                                                                    |                                                                                                    |          |                 |   |

8. Once complete, press **F10** on your keyboard or select **Save** from the Options Menu.

| 😂 Debtor Master Mainter | nance               |                |                           |                    |          |   |          | - • • × |
|-------------------------|---------------------|----------------|---------------------------|--------------------|----------|---|----------|---------|
| Account No. ABC12       | 3                   | Debtor Name    | THE DRINKING CO           |                    |          |   |          |         |
| Trade Name *Optic       | onal                |                |                           |                    |          |   |          | ns ×    |
|                         |                     |                |                           |                    |          |   | F10 Save |         |
| Main Data               | Terms and Balances  | s 🔐 Indicators | <sup>Ctril</sup> Note Pad | 🕎 Other Informatio | on       |   | Esc Exit |         |
| Account Details         | 백 Address & Co      | ontacts        |                           |                    |          |   |          |         |
|                         | 1                   |                | [ Account Limits ]        |                    |          |   |          |         |
| Account Type            | OI - Open Item      | •              | Credit Limit              | 0.00               |          |   |          |         |
| Communication Mthd      | E - e-Mail          | <b>.</b>       | Temporary Limit 🔿         | 0.00               | Valid To |   |          |         |
| Interest                | N - NO              | -              | Cheque Limit              | 0.00               |          |   |          |         |
| Debtor Type             | D - Debtor          | •              | PDC's Outstanding         | 0.00               |          |   |          |         |
| Sales Type              | A - Account Sales C | Dnly 👻         | Balance Owing             | 0.00               |          |   |          |         |
| Inter-Company Account   | N - NO              | •              | Payment Method            |                    |          | - |          |         |
|                         |                     |                | Limit Check               | S - Stop           |          | • |          |         |
| Account Status          | O - Open            | -              | Account Grading           |                    |          | • |          |         |
| Reason for Status       |                     |                | Pre-Auth Mandatory        |                    |          | - |          |         |
| Account Group Type      | N - Normal Account  | t 🔻            |                           |                    |          |   |          |         |
|                         |                     |                | [Customer Relations]—     |                    |          |   |          |         |
|                         |                     |                | CRM Manager 📫             |                    | -        |   |          |         |
|                         |                     |                | CRM Account No.           |                    |          |   |          |         |
|                         |                     |                | L                         |                    |          |   |          |         |
|                         |                     |                |                           |                    | 11       |   |          |         |
| DEB101                  |                     | De             | ebtors Master             |                    |          |   |          |         |

And that concludes the User Guide 🤒